## Signing up to adamProcure – Registering and Creating an Accreditation & Enrolment

This guide will show you how to register on adamProcure, and then go on to create your Accreditation and Enrolment to sign up to provide for a specific client and category.

If you would like to watch a video tutorial of how to create an Accreditation and Enrolment, please click here.

## **Registration**

To begin, you will first need to register on adamProcure to gain a username and password to access the system. To access the site,

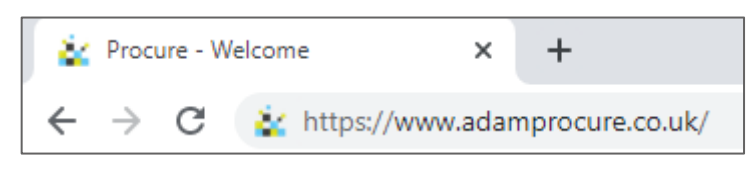

simply type **<u>www.adamprocure.co.uk</u>** into your internet browser.

You should then see this page, the adamProcure front page. Click **Get Started** to begin your registration.

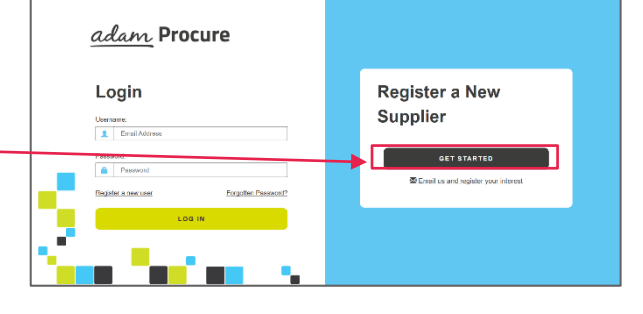

To register, you will then need to enter some information about your company, within the three following sections:

- 1. **Business Details** this includes your company name, VAT details, number of employees and whether you supply goods or services
- 2. Address/Contacts Details here you will need to enter the company address, email address and telephone number

| adam. Procure                                                                                                    |                                                                                                    |
|----------------------------------------------------------------------------------------------------|----------------------------------------------------------------------------------------------------|
|                                                                                                    |                                                                                                    |
| first user account to Shoc Met. Relifs marked with a 🗮 me mandatory.                                                                                                    |                                                                                                    |
| issue administrator and self-self-self-slight-score ID and passes of to them via enact. The administrator of have the addity to more add<br>or business accord.                                                                                                    | Ronal users via the Velmin' fails array                                                                                                    |
| jaured en this splant, drept yp lackto the hade page and dick register a rev can't flant, yew ell be able to ensur your ell an area against yeur<br>n gyread and F aperend, yea with reache hagin details sin end, whereaf help, please embed our is sapeled angementif association to als | cristing lashess record.                                                                                                    |
|                                                                                                    |                                                                                                    |
| ~ ~                                                                                                    |                                                                                                    |
| Business Details                                                                                                    |                                                                                                    |
| Hease other the basic information of your leaviness,                                                                                                    |                                                                                                    |
|                                                                                                    |                                                                                                    |
| () rading Dompany News )                                                                                                    |                                                                                                    |
|                                                                                                    |                                                                                                    |
| Registered Company Mane (                                                                                                    |                                                                                                    |
|                                                                                                    | Neet Assistance/                                                                                                    |
|                                                                                                    | educes Present      encode set of the law basis of the law context of the law context of the law contex |

*3.* User Details – finally you will need to enter the name, job title and email address of the first user you would like to add to the system (this can be yourself). This user will receive an email with login details to adamProcure. *Additional users can be added upon access to the system on the Admin tab.* 

Please note: This registration represents the company where you will receive the payment, should your chosen clients process payment through adamProcure. Therefore, if you wish to receive separate payments to separate locations, you will need to register each location individually by repeating this step.

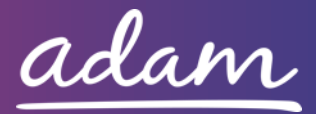

Clicking **Finish** on this page will immediately send a username and password to the individual you have entered details for. Your Username and Password can then be entered into adamProcure to provide access to the system.

There will be a link in the registration email that will take you to the log on screen, or you can go back to adamProcure by entering this into your internet browser, as mentioned previously. *Please note: You will* 

| ac    | <u>lam</u> Procure | 2                   |
|-------|--------------------|---------------------|
| Lo    | ogin               |                     |
| Userr | iame:              |                     |
| L     | Email Address      |                     |
| Pass  | Password           |                     |
| Regis | der a new user     | Forgotten Password? |
|       | LOG IN             |                     |
|       |                    |                     |

be required to change your password the first time you log on.

Once you have logged in, you will need to complete your Accreditation and Enrolment to sign up to provide for a specific local authority or organisation, for your specific service type.

You will not be able to receive requests for work until you have completed and passed both the Accreditation and Enrolment stages.

## **Accreditation**

An Accreditation requires you to select the local authority/organisation and category you wish to provide for and enter information about your company which they have specifically requested.

Once logged into adamProcure, \_\_\_\_\_ to begin your Accreditation you will need to click on the Accreditations tab and then on the New icon.

| Accreditations Enclinents Admin Help |                                   |
|--------------------------------------|-----------------------------------|
| Pending Accreditations               |                                   |
| Draft      Draft      Draft          | [Deport 2] [Search Q] [Fields []] |
| There is no deta to display:         |                                   |

From the drop-down boxes, you will need to select the Client you would like to work with and the Category you would like to provide services for.

| Client: *   | adam Training Client                  |  |
|-------------|---------------------------------------|--|
| Category: * | · · · · · · · · · · · · · · · · · · · |  |
|             |                                       |  |
|             | Cancel                                |  |

Then click **Next** to begin providing the information specific to your selections.

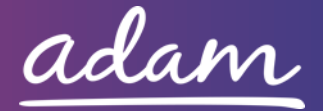

On this page, you may be asked to agree to some **contract documents**. You will need download and review the file, and then tick to confirm that you agree and are authorised to agree to the document.

| In order to submit this Accred<br>document" box you are confin | litation you must first review and agree to the do<br>ming that you and your business agree to all terr | uments listed below. Please note that these are legally<br>is and conditions set out within the document(s) prov | v binding documents and by ticking the "I<br>ded, By ticking the "I am authorised to as | agree to the Terms of the<br>tree" box you warrant that you h |
|----------------------------------------------------------------|----------------------------------------------------------------------------------------------------|----------------------------------------------------------------------------------------------------|-----------------------------------------------------------------------------------------|---------------------------------------------------------------|
| the requisite authority to app                                 | rove this document on behalt of your business to                                                        | bind the business to those terms and conditions.                                                                 |                                                                                         |                                                               |
|                                                                | Document Type                                                                                           | Download File                                                                                                    | I Agree To The Terms Of The<br>Document                                                 | I Am Authorised To Agree                                      |
| Supplier Agreement and Se                                      | If Bill Agreement                                                                                       | Download File                                                                                                    |                                                                                         |                                                               |
| DPS Terms and Conditions                                       |                                                                                                    | Download File                                                                                                    |                                                                                         |                                                               |

You are then required to respond to a number of **questions about your company** and the people who operate within it.

Subjects may include:

- Professional Standing
- Business Continuity
- Insurances

Some responses will need to be selected from a drop- down box whilst some will require you to type a free-text answer.

You may then be presented with some document templates, which you will need to download, complete and then upload into the following section.

| <ul> <li>Questions</li> </ul>       |                                                                                               |                                                                         |         |                         |  |  |
|-------------------------------------|-----------------------------------------------------------------------------------------------|-------------------------------------------------------------------------|---------|-------------------------|--|--|
| The following questions must be an  | he following questions must be answered accurately before this Accreditation can be submitted |                                                                         |         |                         |  |  |
| Please note that the application wi | II timeout after 30 mini                                                                      | utes. Remember to save regularly to avoid losing any responses you have | entered |                         |  |  |
| Question Type                       | 2                                                                                             | Question Text                                                           | Answer  | Characters<br>Remaining |  |  |
| Company Information                 | 1 Full name o                                                                                 | f the potential supplier submitting the information                     |         | 4000 left               |  |  |
| Company Information                 | 2 Registered o                                                                                | office address (if applicable)                                          |         | 4000 left               |  |  |
| Company Information                 | 3 Registered v                                                                                | vebsite address (if applicable)                                         |         | 4000 left               |  |  |
| Company Information                 | A Tradine Stat                                                                                | ux7                                                                     | 1       | ,                       |  |  |

| Downloadable Templates                                                                                |                                                                                                    |
|----------------------------------------------------------------------------------------------------|----------------------------------------------------------------------------------------------------|
|                                                                                                    |                                                                                                    |
| he following documents will need to be downloaded, c                                                  | ompleted in full, signed and uploaded below before this Accreditation can be submitted                                                  |
| he following documents will need to be downloaded, c                                                  | ompleted in full, signed and uploaded below before this Accreditation can be submitted                                                  |
| he following documents will need to be downloaded, e<br>Document Type                                 | empleted in halt, signed and uploaded below before this Accreditation can be submitted Template File Name                               |
| he following documents will need to be downloaded, c<br><u>Document Type</u><br>Declaration Statement | empleted in full, signed and uphysicid below before this Accreditation can be submitted Template File Name Lisectaration statement docs |

Along with these templates you will also be required to upload some other documents

that relate to your company. To upload the documents, you need to use the blue upload icons to locate the file on your computer/device and upload it to your accreditation.

| - Upload Documents                                     |                                          |                        |                      |                    |                                         |
|--------------------------------------------------------|------------------------------------------|------------------------|----------------------|--------------------|-----------------------------------------|
| The relevant documents will need to be uploaded for    | each of the document types before the A  | Accreditation can be s | ubmitted.            |                    |                                         |
| Please note that documents can be pulled through au    | tomatically from previous uploads to the | system - you should    | check and confirm ea | ch one before subr | nission.                                |
| Please note that the application will timeout after 30 | minutes. Remember to save regularly to   | avoid losing any work  |                      |                    |                                         |
| Document Type                                          | File Name                                | Issue Date             | Issue Number         | Expiry Date        | Description                             |
| Declaration Statement                                  |                                          | <b></b>                |                      | Ħ                  | Please download, fill in and re-upload. |
| Save                                                   |                                          |                        |                      |                    |                                         |

*Please note: You will only be able to upload one file to each document row. If you have multiple documents to upload, please add these as a .zip folder.* 

Once you have uploaded all the documents and are happy with the information you have submitted on this page, you then click Next.

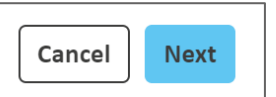

Finally, you will need to confirm that you can accept responsibility for submitting the Accreditation by putting a **tick** in the box and clicking **Submit** 

| I confirm that I am certified to accept responsibility for submitting this Accreditation on behalf of my organisation |
|----------------------------------------------------------------------------------------------------|
| Cancel                                                                                                    |

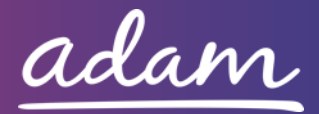

## Enrolment

Once you have completed your Accreditation, you can begin your Enrolment. Enrolments need to be completed for each of your company locations (therefore if you have multiple branches or locations you will need to complete the Enrolment step multiple times).

If you have completed the whole of your Accreditation in one sitting, you will be taken directly on to completing your Enrolment once you have finished. If this does not happen, you can click on the **Enrolments** tab and click **New** to begin.

If you are not moving straight on from an Accreditation, you will need to select your Accreditation number by clicking on the blue magnifying glass, and then the green arrow next to the Accreditation you wish to link the

| Accreditation: * | Choose an Accreditation to create a new Enrolment for. |
|------------------|--------------------------------------------------------|
|                  | Cancel                                                 |

Enrolment too. Take a look at the company and category on the listed Accreditations, and select the one you are looking to apply for

You will then need to select your company location, which will again involve clicking on the magnifying glass icon and selecting the location by clicking on the green arrow

| Cancel     Next     Search within this list     + Advanced Search       Find     Cancel       Please note: If you do not supply     Image: Company location     Address Post Code | Supplier Location: *                                                   | © Q                                               | ]                 |                                    |                   |
|----------------------------------------------------------------------------------------------------|------------------------------------------------------------------------|---------------------------------------------------|-------------------|------------------------------------|-------------------|
| Cancel     Next       Find     Cancel       Cancel     Company       Code     Address Fost       Code     Code                                                                    |                                                                        | Search within this list                           |                   |                                    | + Advanced Search |
| Please note: If you do not supply                                                                                                    | Cancel                                                                 |                                                   | Find              | Cancel                             |                   |
| Please note: If you do not supply                                                                                                    |                                                                        | Company                                           | Location          | <u>Address Post</u><br><u>Code</u> | Address Line 1    |
| Services from the location shown on                                                                                                    | lease note: If you do not supply<br>ervices from the location shown on | Training Company     Showing all items     Cancel | Training Location | E15 1TT Te                         | st                |

this list or wish to enrol a location you

have not yet provided details of within the system, you will need to click on the Admin tab, and add a new location in the Locations section. This will then appear on this list.

Once you have selected or added a location, click Next to begin the Enrolment.

You will then need to respond to series of questions, in a similar way to when you completed your Accreditation. Some answers will need to be selected from a drop-down box and others will require a typed response.

| <ul> <li>Questions</li> </ul>                                             |                                                                                              |                                                                            |        |                         |
|---------------------------------------------------------------------------|----------------------------------------------------------------------------------------------|----------------------------------------------------------------------------|--------|-------------------------|
| Please answer all of the questions<br>Please note that the application wi | clow<br>timeout after 30 minutes. Remember to save regula                                    | y to avoid losing any responses you have entered                           |        |                         |
| Question Type                                                             | # Que                                                                                        | tion                                                                       | Answer | Characters<br>Remaining |
|                                                                           | Has your organisation completed the Luro<br>https://or.mumpa.mu/hods/osnet/filter?tan        | ean Single Procurement Document?                                           |        |                         |
|                                                                           | maps, percentopatedy toonly esploy litter hall                                               |                                                                            |        |                         |
|                                                                           | (This is an electronic self-declaration docu<br>interested in tendering for contracts to put | ient to be submitted by suppliers<br>ic bodies located anywhere within the |        |                         |

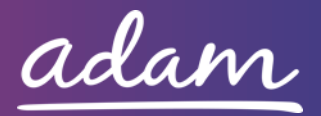

You will also need to upload some documents related to the location, for example: insurances, financials and policies.

| - Upload Documents                                                                                                    |           |    |            |              |             |                                                                                                    |  |  |
|----------------------------------------------------------------------------------------------------|-----------|----|------------|--------------|-------------|----------------------------------------------------------------------------------------------------|--|--|
| Please upload all of the documents listed below.                                                                                                    |           |    |            |              |             |                                                                                                    |  |  |
| Heare note that documents can be pulled through automatically from pervisous ploads to the system - you should check and confirm each one before submission.<br>Heare note that the application will timeous after 80 minutes. Remember to save regularly to noid losing any work |           |    |            |              |             |                                                                                                    |  |  |
| Document Type                                                                                                    | File Name | _  | Issue Date | Issue Number | Expiry Date | Description                                                                                                    |  |  |
| Contract Examples                                                                                                    |           | R. | Ħ          |              | i           | Please download the template, fill in and upload. This is to provide<br>details of up to three contracts, in any combination from either the<br>public or private sector.                                                                                                    |  |  |
| troployers Liability Insurance                                                                                                    |           | R  | i          |              | i           | If you answered 'Aiready have' to Q26, please upload your<br>Employers Liability (including volunteers) insurance Policy (min<br>Exm). Otherwise please upload a signed document which outlines<br>your commitment to obtain the necessary level of insurance prior<br>to the commencement of a contract.                              |  |  |
| Public Liebility Insurance                                                                                                    |           | k  | Ħ          |              | Ħ           | If you answered 'Xiready here' to Q27, please upload your Public<br>Liability insurance (including Loss or damage to Service Users'<br>personal effect) min CSM. Otherwise please upload a signed<br>document which outlines your commitment to obtain the<br>necessary level of insurance prior to the commencement of a<br>contract. |  |  |

Lastly, you will need to select the Service Categories that you can provide. This will split down the broad service type into specific service groups (these will vary depending on

the Client and Category you selected at the beginning). Clicking on Find more items... will allow you to view the full list and tick the categories you can provide. To add these to your Enrolment click on Add.

| - Service Categories                                                                                            |               |  |  |  |
|----------------------------------------------------------------------------------------------------|---------------|--|--|--|
| Click "Find More Items" to add additional Service Categories to this Enrolment.                                 |               |  |  |  |
| <ul> <li>There is no data to display.</li> <li>Find more itemis.</li> <li>Save</li> <li>Refresh List</li> </ul> |               |  |  |  |
|                                                                                                    | Cancel Next > |  |  |  |

Once you have completed all the details and are happy with the information provided, you will need to click **Finish** to submit your Enrolment.

Both the Accreditation and the Enrolment will pass through a review process. You will be kept up-to-date with the progress through email notifications sent to you.

Once both the Accreditation and the Enrolment have been Approved, you will be able to begin receiving requests for work and providing for the selected local authority/organisation.

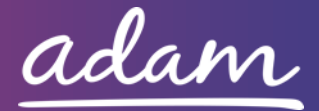